## 人員通行證\_註銷登記(遺失/註銷登記)

| 步驟一.點                           | 選左邊功第                | 能列的[人                                            | 員通行證                                         | /註銷登                         | [記]。                                     |                                                                          |                          |
|---------------------------------|----------------------|--------------------------------------------------|----------------------------------------------|------------------------------|------------------------------------------|--------------------------------------------------------------------------|--------------------------|
| 步驟二,按                           | 【+新增註                | E銷】按钮                                            | Ł, 開啟[]                                      | 人員通行                         | 〒證註翁                                     | 尚新增]書                                                                    | <b>而</b> 。               |
| 7 M                             |                      | ・・・・・・・・・・・・・・・・・・・・・・・・・・・・・・・・・・・・             | - <b>//13/02/C</b> /                         |                              |                                          | 1111-日]<br>1111-日]<br>1111-日]<br>111-11-11-11-11-11-11-11-11-11-11-11-11 |                          |
|                                 | 深仁的                  |                                                  |                                              | <sup>新来省(20042)</sup>        |                                          | 加益老利田。                                                                   |                          |
|                                 | <b>迎1</b> ];         | 逗貝甙約/FAQ:征                                       | 洪迪打起中胡兴族                                     | FTF 吊 兄 问 越 学                | や附合,飫妃3                                  | 7加参专利用。                                                                  |                          |
| 国 人員通行證 く                       | 人員通行證遺失/             | 注銷                                               |                                              |                              |                                          |                                                                          |                          |
| 🗹 定期申請單                         | 計鎖原因: 全部 ∨ 香油        |                                                  |                                              |                              |                                          |                                                                          |                          |
| 🕑 臨時申請單                         |                      |                                                  |                                              |                              |                                          |                                                                          |                          |
| ② 外籍人士當次證申請單                    | 2. + <sup>新增註銷</sup> |                                                  |                                              |                              |                                          |                                                                          |                          |
|                                 | 顯示 10 🖌 項結果          | Į                                                |                                              |                              |                                          |                                                                          | 搜尋:                      |
|                                 | 通行證號                 | 期限起日 🕴 期限迄                                       | 日 🕴 身分證號                                     | 姓名 🕴 通行調                     | 豊狀態 ♦ 公司名                                | 3.稱 🕴 註銷原因 🔇                                                             | 檢附切結書                    |
| ☑ 讀卞申請单                         |                      |                                                  |                                              | 表中資料為                        | 空                                        |                                                                          |                          |
|                                 | 顯示第 0 至 0 項結界        | ₹,共0項                                            |                                              |                              |                                          |                                                                          | 上一頁 下一頁                  |
| 車輛通行證 <                         |                      |                                                  |                                              |                              |                                          |                                                                          |                          |
| 基本資料維護                          |                      |                                                  |                                              |                              |                                          |                                                                          |                          |
|                                 |                      |                                                  |                                              |                              |                                          |                                                                          |                          |
| 人員通行證註銷>新增                      |                      |                                                  |                                              |                              |                                          |                                                                          |                          |
| 通行證選取(輸入)*                      |                      |                                                  |                                              |                              |                                          |                                                                          |                          |
|                                 |                      |                                                  |                                              |                              | te - the state of the state of the state |                                                                          |                          |
| 所屬通行證                           | 所屬通行證                | ※因資料讀取權限管<br>【所屬通行證】選單                           | '制,即日起通行證實料檢<br> 說明:                         | 視分烏[角權限讀取的                   | 9資料(所屬)]與[無權                             | 限讀取的資料(非所屬)]                                                             |                          |
|                                 |                      | <ol> <li>【所屬通行證】清算</li> <li>加於【所屬通行證】</li> </ol> | 國出為帳號權限可直接讀取的<br>清單內查詢不到要註銷的證號               | ]通行證,可直接於清單<br>f,請點選[非所屬通行ii | #中選取證號進行註銷。<br>劉選單,以輸入方式查請               | @後進行註緔。                                                                  |                          |
|                                 |                      |                                                  |                                              |                              |                                          |                                                                          |                          |
| 通行證號                            | 身分證號                 | 姓名                                               | 國籍                                           | 開始日期                         | 結束日期                                     | 公司統編                                                                     | 公司名稱                     |
| Q                               | Q                    | Q                                                | ۹                                            | ۹ 🖬                          | ۹ 🖬                                      | ۹                                                                        | ٩                        |
| KHPS112-000028                  | A123450000           | 陳小奉                                              | 本國籍                                          | 2023/03/20                   | 2028/03/19                               | 24503930                                                                 | 悠創科技股份有限公司               |
| KLPS112-000002                  | E224589658           | 林零壹                                              | 本國籍                                          | 2023/06/13                   | 2026/06/12                               | 24503930                                                                 | 悠創科技股份有限公司               |
| KHPS111-000028                  | S221345666           | 林小英                                              | 本國籍                                          | 2022/12/14                   | 2024/12/31                               | 24503930                                                                 | 悠創科技股份有限公司               |
|                                 |                      |                                                  |                                              |                              | ,,, .                                    |                                                                          |                          |
|                                 | 涌行終躍                 | 取(龄λ)                                            | 列去厄[昕                                        | 屋涌行                          | <b>諮</b> ]式[=                            | 非所属涌                                                                     | 行終]龄λ亜                   |
| ッ ~~ . 田                        | 四门迎达                 | 4~(刑/~))                                         | 内衣迴[//                                       | 闽迎门                          | 砲]以[7                                    | 中川風迎1                                                                    | 1 亞] 荆八女                 |
| 言                               | 銷的通行                 | 證資料。                                             |                                              |                              |                                          |                                                                          |                          |
| 3-1.於[所屬                        | <b>逼</b> 通行證]i       | 異單列表[                                            | <b>區</b> ,清單                                 | 列出該帕                         | 長號權阝                                     | 艮可註銷自                                                                    | 的證件。如                    |
| 於[所屬涌                           | 行巡] 避留               | 列丰厄本                                             | 韵不到西                                         | 计出的                          | 这件,                                      | 法会共30                                                                    | ) 於[非所屬                  |
| 水[/] 衝迎                         | 11 迎]达平              | 刘衣吧旦                                             | 间个判女                                         | 正到时                          | 迎什么                                      | 明参与 5-2                                                                  | ・・バ [ ナト / 1 / ) ( ) ( ) |
| 通行證]選                           | 單新增的打                | 操作方式                                             | 0                                            |                              |                                          |                                                                          |                          |
| (1). 由標題                        | 〔下方搜尋                | 列輸入[這                                            | 通行證號]                                        | ,查詢.                         | 要註銷的                                     | 的通行證                                                                     | 0                        |
| 深仁热趣即(於1)* 7                    |                      |                                                  |                                              |                              |                                          |                                                                          |                          |
| <sup>通行證選取(輸入)</sup> "3.<br>3-1 |                      |                                                  |                                              |                              |                                          |                                                                          |                          |
| 所屬通行證 非角                        | 斤屬通行證                | ※因資料讀取權限管制<br>【邮團通行證】 避留調                        | 则,即日起通行證資料檢視<br>8 m .                        | 分為[有權限讀取的]                   | 資料(所屬)]與[無權限                             | 讀取的資料(非所屬)]                                                              |                          |
|                                 |                      | 【川圏通1122】 速車部<br>1.【所層通行證】清單》                    | 70月:<br>別出為帳號權限可直接讀取的測<br>+ BL - 本社工の本社の社会なり | 通行證,可直接於清單中                  | 「選取證號進行註鎖・                               | 6.345 (= 11.89)                                                          |                          |
|                                 |                      | 2. 如於【所屬通行證】》                                    | 9 単内宣詞不到要註詞的證號                               | 『詞點選[非所屬通行證]                 | 进卓,以輸人方式查詢行                              | 友难订赶鞠。                                                                   |                          |
| (1).                            |                      |                                                  |                                              |                              |                                          |                                                                          |                          |
| 通行證號                            | 身分證號                 | 姓名                                               | 國籍                                           | 開始日期                         | 結束日期                                     | 公司統編                                                                     | 公司名稱                     |
| Q KHPS112-000028                | Q                    | Q                                                | Q                                            | ۹ 🖬                          | ۹ 🖬                                      | Q                                                                        | Q                        |
| KHPS112-000028                  | A123450000           | 陳小奉                                              | 本國籍                                          | 2023/03/20                   | 2028/03/19                               | 24503930                                                                 | 悠創科技股份有限公司               |
| (2). 由標題                        | 巨下方搜尋                | 列輸入[身                                            | ▶分證號]                                        | ,查詢.                         | 要註銷的                                     | 的通行證                                                                     | 0                        |

| 通                                                                                           | 行證選取(輸入)*                                                                                                    | З.                                                                                                    |                                                                                                    |                                                                                                    |                                                                                                    |                                                                                                    |                                                                                                    |                                                                                                    |
|---------------------------------------------------------------------------------------------|----------------------------------------------------------------------------------------------------|----------------------------------------------------------------------------------------------------|----------------------------------------------------------------------------------------------------|----------------------------------------------------------------------------------------------------|----------------------------------------------------------------------------------------------------|----------------------------------------------------------------------------------------------------|----------------------------------------------------------------------------------------------------|----------------------------------------------------------------------------------------------------|
|                                                                                             | <b>ラーユ。</b><br>所屬通行證                                                                                                    | 非所屬通行證                                                                                                    | ※因資料講取權限售<br>【所屬通行證】選單<br>1.【所屬通行證】嗎<br>2.如於【所屬通行證】                                                                                                    | <mark>常制,即日起通行證資料檢</mark><br>目說明:<br>運列出為帳號權限可直接讀取<br>1.清單內查詢不到要註썘的證明                                                                                                    | 視分為[有權限讀取的<br>的通行證,可直接於清單<br>意,調點選[非所屬通行的                                                                                                    | 内資料(所屬)]與[無構<br>四中選取證號進行註例。<br>劉選單,以輸入方式重                                                                                                    | <mark>眼讀取的資料(非所屬</mark><br>,<br>該後進行註勞。                                                                                                    | 8)]                                                                                                    |
|                                                                                             |                                                                                                    | (2).                                                                                                    |                                                                                                    |                                                                                                    |                                                                                                    |                                                                                                    |                                                                                                    |                                                                                                    |
|                                                                                             | 通行證號                                                                                                    | 身分證號                                                                                                    | 姓名                                                                                                    | 國籍                                                                                                    | 開始日期                                                                                                    | 結束日期                                                                                                    | 公司統編                                                                                                    | 公司名稱                                                                                                    |
|                                                                                             | Q                                                                                                    | A123450000                                                                                                    | ۹                                                                                                    | ۹                                                                                                    | ۹ 🖬                                                                                                    | ) Q 🖬                                                                                                    | ) Q                                                                                                    | ٩                                                                                                    |
|                                                                                             | KHPS112-000028                                                                                                    | A123450000                                                                                                    | 陳小奉                                                                                                    | 本國籍                                                                                                    | 2023/03/20                                                                                                    | 2028/03/19                                                                                                    | 24503930                                                                                                    | 悠創科技股份有限公司                                                                                                    |
|                                                                                             |                                                                                                    |                                                                                                    | •                                                                                                    |                                                                                                    |                                                                                                    |                                                                                                    |                                                                                                    |                                                                                                    |
| (                                                                                           | 3). 由列                                                                                                    | 表清單中,                                                                                                    | 點選要註                                                                                                    | 銷的[目相                                                                                                    | 票資料列                                                                                                    | 列通行                                                                                                    | 證。                                                                                                    |                                                                                                    |
| 通<br>3                                                                                      | 行證選取(輸入)*                                                                                                    | З.                                                                                                    |                                                                                                    |                                                                                                    |                                                                                                    |                                                                                                    |                                                                                                    |                                                                                                    |
|                                                                                             | 所驪通行證                                                                                                    | 非所屬通行證                                                                                                    | ※因資料講取權限書<br>【所屬通行證】選貫<br>1.【所屬通行證】満調<br>2.如於【所屬通行證】                                                                                                    | 部別,即日起通行證資料機<br>記明:<br>第列出為帳號權限可直接講取自<br>第單內直鉤不到要註銷的證明                                                                                                    | 視分為[有權限讀取的<br>的通行證,可直接於清單<br>虎,請點選[非所屬通行論                                                                                                    | <mark>り資料(所屬)]與[無格</mark><br>■中選取證號進行註鎖,<br>圍選單,以輸入方式查                                                                                                    | 眼镜取的資料(非所屬<br>歳後進行註朔・                                                                                                    | 8)1                                                                                                    |
|                                                                                             | 通行證號                                                                                                    | 身分證號                                                                                                    | 姓名                                                                                                    | 國籍                                                                                                    | 開始日期                                                                                                    | 結束日期                                                                                                    | 公司統編                                                                                                    | 公司名稱                                                                                                    |
| (3                                                                                          | 2                                                                                                    | ۹                                                                                                    | Q                                                                                                    | ۹                                                                                                    | ۹ 🖬                                                                                                    |                                                                                                    | <u>।</u>                                                                                                    | Q                                                                                                    |
|                                                                                             | KHPS112-000028                                                                                                    | A123450000                                                                                                    | 陳小奉                                                                                                    | 本國籍                                                                                                    | 2023/03/20                                                                                                    | 2028/03/19                                                                                                    | 24503930                                                                                                    | 悠創科技股份有限公司                                                                                                    |
|                                                                                             | KLPS112-000002                                                                                                    | E224589658                                                                                                    | 林寧壹                                                                                                    | 本國籍                                                                                                    | 2023/06/13                                                                                                    | 2026/06/12                                                                                                    | 24503930                                                                                                    | 悠創科技股份有限公司                                                                                                    |
|                                                                                             | KHPS111-000020                                                                                                    | S221345666                                                                                                    | 林小英                                                                                                    | 本國籍                                                                                                    | 2022/06/01                                                                                                    | 2024/12/31                                                                                                    | 24503930                                                                                                    | 悠創科技股份有限公司                                                                                                    |
|                                                                                             |                                                                                                    |                                                                                                    |                                                                                                    |                                                                                                    |                                                                                                    |                                                                                                    |                                                                                                    |                                                                                                    |
| 通                                                                                           | 行證選取(輸入)*                                                                                                    |                                                                                                    | 们也貝凯                                                                                                    | [[公门貝百                                                                                                    | 机] 廷 省 /                                                                                                    | <b>向安</b> 註:                                                                                                    | 朝的地位                                                                                                    | 1 起 貝 礼                                                                                                    |
| 通                                                                                           | 行證選取(輸入)*<br>所屬通行證                                                                                                    | 非所屬通行證                                                                                                    | <ol> <li>1 百丘 貝 百し</li> <li>※ 因資料講取權限署</li> <li>(所屬通行證) 選單</li> <li>1. (所屬通行證) 選單</li> <li>2. 如於 (所屬通行證)</li> </ol>                                                                                                    | 制,即日起通行證資料檢<br>說明:<br>例出為補助權限可直接續取的<br>清單內查詢不到要註例的證例                                                                                                    | 化] 天 谷 /<br>現分為(有權限讀取的<br>通行證,可直接於清單<br>,時點選(評所屬通行證                                                                                                    | 一 安 五土 3 資料(所屬)]與(無權 中選取證號進行註碼, 問選單,以輸入方式營設                                                                                                    | 取月日ソム世1<br>限績取的資料(非所屬)<br>等後進行註碼・                                                                                                    |                                                                                                    |
| 通                                                                                           | 行證選取(輸入)*<br>所屬通行證                                                                                                    | 非所屬通行證                                                                                                    | <ol> <li>白豆 貝 可し</li> <li>※因資料講取權限管<br/>(所屬通行證) 選單</li> <li>1. (所屬通行證) 選單</li> <li>2. 如於(所屬通行證)</li> <li>2. 如於(所屬通行證)</li> <li>姓名</li> </ol>                                                                                                    | 」「公内良市<br>制,即日起通行證資料檢<br>説明:<br>列出為補助推開可互接續取前<br>清單內宣節不到要註例的證例 回範                                                                                                    | 化」, 天, 谷,<br>兒分為(有權限讀取的)<br>通行證, 可直接於清單<br>; 時點選(評所製通行證<br>開始日期                                                                                                    | 一 安 五土 3 ·資料(所屬)]與[無權 中選取證號進行註例。 ])選單,以輸入方式查給 給束日期                                                                                                    | 平月 日ソ 5世1<br>限績取的資料(非所屬)<br>等後進行註號・<br>公司統編                                                                                                    | 1 起 月 司 。                                                                                                    |
| 通                                                                                           | 行證選取(輸入)* 所嚴通行證 通行證號 Q.                                                                                                    | 非所屬通行證<br>身分證號<br>Q.                                                                                                    | <ol> <li>1 百丘 貝 百し</li> <li>* 因資料講取 欄限署</li> <li>(所屬通行證) 海轄</li> <li>2.如於 (所屬通行證)</li> <li>5.如於 (所屬通行證)</li> <li>5.如於 (所屬通行證)</li> <li>5.如於 (所屬通行證)</li> </ol>                                                                                                    | 川(公内) 貝 市<br>制,即日起通行證實料檢<br>説明:<br>阿出為帳號權限可直接續取印<br>満單內查詢不列要社綱的證例           國籍           Q.                                                                                                    | 化] 天 谷 /<br>現分為(有權限讀取的<br>通行證,可直接於清單<br>,時點選(評所屬通行證<br>開始日期<br>Q []                                                                                                    | 一 安 市土 3  一 資料(所屬))與[無欄]   中 週取證號進行註例。   1)遵筆,以輸人方式當診 <b>結束日期 Q</b>                                                                                                    | 平月 日 1 1 1 1 1 1 1 1 1 1 1 1 1 1 1 1 1 1                                                                                                    | <b>」 記 貝 訂し</b><br>公司名稿<br>Q                                                                                                    |
| 通<br><i>4.</i>                                                                              | 行證選取(輸入)*<br>所屬通行語<br><u>通行證號</u><br>Q.<br>KHPS112-000028                                                                                                    | 非所屬通行證<br>身分證號<br>Q.<br>A123450000                                                                                                    | 1     う丘     貝     うし       * 乙賀料講取催現電     (所屬通行證) 選單     1. (所屬通行證) 選單       1. (所屬通行證) 薄單     2. 如於 (所屬通行證) 薄單       2. 如於 (所屬通行證)       姓名       Q       陳小奉                                                                                                    | <ul> <li>川(公内) 貝 市</li> <li>制,即日起通行證資料檢:</li> <li>説明:</li> <li>(列出為帳號權限可直接續取許<br/>)清單內查詢不到要註例的證例</li> <li>回籍</li> <li>Q.</li> <li>本 國籍</li> </ul>                                                                                                    | <ul> <li>れ」天 谷 /</li> <li>泉分為(有權限績取的)</li> <li>通行證,可直接於清單</li> <li>時點選擇所屬通行證</li> <li>開始日期</li> <li>Q 급</li> <li>2023/03/20</li> </ul>                                                                                                    | <ul> <li>(所屬))與[無懼]</li> <li>中理取過號進行註例。</li> <li>()建單,以輸入方式重診</li> <li>(結束日期)</li> <li>(2028/03/19)</li> </ul>                                                                                                    | 平月 日丁 5世 1<br>限護取的資料(非所屬)<br>等後進行註碼・                                                                                                    | <ul> <li>1 記 頁 記 ○</li> <li>公司名稱</li> <li>Q</li> <li>悠創科技股份有限公司</li> </ul>                                                                                                    |
| ·<br>通                                                                                      | 行證選取(輸入)*<br>所屬通行證<br>通行證號<br>Q<br>KHPS112-000028<br>KLPS112-00002                                                                                                    | 非所屬通行證<br>非所屬通行證                                                                                                    | 1」     う 丘     貝     う し       * 因資料講取催現管     (所屬通行證) 道罪       1. (所屬通行證) 道罪       2. 如於 (所屬通行證)       姓名       Q       陳小奉       林零壹                                                                                                    | しなり     只       制,即日起通行證資料檢       説明:       网出為補助       國籍       Q.       本 國籍                                                                                                    | 代 J 天 谷 /<br>泉分為(有權限績取的<br>通行證・可直接於海撃<br>・調點選(評所製通行證<br>2023/03/20<br>2023/06/13                                                                                                    | 今 安 5土 な<br>資料(所要)]與[無權<br>中選取證號進行註對。<br>]選單,以給人方式重<br>2028/03/19<br>2026/06/12                                                                                                    | 平月 日ソ 2世1<br>環境取的資料(非所屬)<br>線進行註频・<br>24503930<br>24503930                                                                                                    | <ul> <li>         ・ 公司名編         <ul> <li>Q</li></ul></li></ul>                                                                                                    |
| <u>ب</u>                                                                                    | 行證選取(輸入)*<br>所嚴通行證<br><u> 婚行證號</u><br>Q<br><u> KHPS112-000028</u><br>KLPS112-00002<br>KHPS111-000026                                                                                                    | 非所屬通行證<br>非所屬通行證<br>Q<br>A123450000<br>E224589658<br>M20000020<br>E224589558                                                                                                    | 1     百丘     貝     百し       ** 因資料講取催閉署     (所屬通行路) 選單       1. (所屬通行路) 選單       2. 如於 (所屬通行路) 導單       2. 如於 (所屬通行器)       韓名       Q       陳小奉       林零壹       孫小花       サ・ギ                                                                                                    | 【公内貝百<br>制,即日起通行證資料檢:<br>説明:<br>列出為帳號權限可直接鏡取的<br>調單內查錄不到要註銷的證疑<br>回籍<br>へ、本國籍<br>本國籍                                                                                                    | 代」文でで、<br>現分為(有權限績取的<br>通行器・可直接於清單<br>・請點選(非所單通行器<br>2023/03/20<br>2023/06/13<br>2022/12/14<br>2022/12/14                                                                                                    | ☆ 安 5土3   ☆ 第二、(所要))與(無催)   中選取過號進行註等・   )選單・以輸入方式置診   名   2028/03/19    2026/06/12   2027/12/13   2027/12/13                                                                                                    | 平月 日丁 1世 1<br>環臓取的資料(非所屬)<br>転進行註碼・                                                                                                    | 1         記         只         日         日           2         公司名稿         2         日         日           2         悠創科技股份有限公司         悠創科技股份有限公司         1         1           修創科技股份有限公司         修創科技股份有限公司         1         1         1         1                                                                                                    |
| <u>ب</u>                                                                                    | 行證選取(輸入)*<br>所屬通行證                                                                                                    | 非所屬通行證<br>身分證號<br>Q<br>A123450000<br>E224589658<br>M20000020<br>S221345666                                                                                                    | 1 ) 百丘 貝 百山       * 因資料講取欄限電       「所屬通行證] 遺單       1. 「所屬通行證] 遺單       2. 如於【所屬通行證】 」」       使名       Q       陳小奉       林零壹       孫小花       林小英                                                                                                    | 【 公 り 貝 ∩<br>制,即日起通行證資料檢<br>説明:<br>列出為碼號權限可重接類的證例<br>図箱<br>Q<br>本國籍<br>本國籍<br>本國籍<br>本國籍                                                                                                    | tu 」 天 谷 /<br>泉 み ( 有 懽 限 讀 取 的<br>通行證・可重接於清單<br>・時點選(評所 翻通行證<br>2023/03/20<br>2023/06/13<br>2022/06/01                                                                                                    | ☆ 安 5土3   資料(所要))與(無催   中選取證號進行註例。   )選單,以輸入方式重診   2028/03/19   2026/06/12   2026/06/12   2027/12/13   2024/12/31                                                                                                    | 平月 日丁 1世 1<br>環議取的資料(非所屬)<br>総進行註獎・<br>24503930<br>24503930<br>24503930                                                                                                    | 公司名稿         Q           図         悠創科技般份有限公司           悠創科技般份有限公司         悠創科技般份有限公司           悠創科技般份有限公司         悠創科技般份有限公司                                                                                                    |
| ·<br>通<br><i>4.</i>                                                                         | 行證選取(輸入)*<br>所屬通行證<br>Q<br>KHPS112-000028<br>KHPS112-00002<br>KHPS111-000026<br>KHPS111-000030                                                                                                    | 非所屬通行證<br>非所屬通行證<br>Q<br>Q<br>A123450000<br>E224589658<br>M20000020<br>S221345666                                                                                                    | 1」 百丘 貝 百し       * 因資料擴取催限管       (所屬通行證] 選罪       1. (所屬通行證] 選罪       2. 如於 (所屬通行證)       建       2. 如於 (所屬通行證)       陳小奉       林零臺       孫小花       林小英                                                                                                    | 【公内良百       制,即日起通行證資料機       説明:       別出為補残堆限可直接講取的       調準内直論不到要註例的證例       回籍       本 國籍       本 國籍                                                                                                    | 代 J 天 谷 /<br><sup>(見)</sup> 為(有權限績取的<br>通行證・可直接於海騨<br>・調點選(評所製通行證<br>2023/03/20<br>2023/06/13<br>2022/12/14<br>2022/06/01                                                                                                    | ☆ 安 314(所要)]與[無權<br>中選取證號進行註判。<br>]選單,以給入方式置證<br>(結束日期<br>2028/03/19<br>2028/03/19<br>2026/06/12<br>2027/12/13<br>2024/12/31                                                                                                    | 平月 日小 1世1<br>環境取的資料(非所屬)<br>総進行註碼・<br>24503930<br>24503930<br>24503930<br>24503930                                                                                                    | <ul> <li>公司名稱         <ul> <li>Q</li> <li>悠創科技股份有限公司</li> <li>悠創科技股份有限公司</li> <li>悠創科技股份有限公司</li> <li>悠創科技股份有限公司</li> </ul> </li> </ul>                                                                                                    |
| ́                                                                                           | 行證選取(輸入)*<br>所屬通行證                                                                                                    | 非所屋通行證       非所屋通行證       Q       A123450000       E224589658       M20000020       S221345666                                                                                                    | 1     百丘     貝     百し       * 因實料講取機限電     (所屬通行證) 選單     1. (所屬通行證) 選單       1. (所屬通行證) 薄單     2. 如於 (所屬通行證) 薄單       2. 如於 (所屬通行證) 薄單       2. 如於 (所屬通行證) 薄異       液       陳小奉       林零壹       孫小花       林小英                                                                                                    | ■【二公一3】 貝 百<br>制,即日起通行證資料檢<br>説明:<br>列出為碼號權限可直接類取能<br>調單內查詢不到要註例的證酬<br>風籍<br>本國籍<br>本國籍                                                                                                    | れ」文でなっ<br>泉分為(有権限績取的<br>通行證・可直接於清解<br>・請點選携所層通行證<br>2023/03/20<br>2023/06/13<br>2022/12/14<br>2022/06/01                                                                                                    | 今 安 記土   資料(所憂)]與[無懼 中選取證號進行註例。   1)選單、以輸人方式重   2028/03/19   2026/06/12   2027/12/13   2024/12/31                                                                                                    | 平月 日丁 1世1<br>限績取的資料(非所屬)<br>報進行註碼・<br>24503930<br>24503930<br>24503930                                                                                                    | <ul> <li>公司名稱         Q         悠創科技股份有限公司<br/>悠創科技股份有限公司<br/>悠創科技股份有限公司     </li> </ul>                                                                                                    |
| ·<br>通<br>通<br>通                                                                            | 行證選取(輸入)*<br>所屬通行證<br>項信證號<br>Q<br>KHPS112-000028<br>KHPS111-000026<br>KHPS111-000030<br>行證資訊 <u>5</u><br>行證號*: KH                                                                                                    | 非所屬通行證<br>非所屬通行證<br>Q<br>A123450000<br>E224589658<br>M20000020<br>S221345666<br>PS112-000028                                                                                                    | 1」 百丘 貝 百山       * 因資料講取催限管       「所屬通行證] 道罪       1. 「所屬通行證] 道罪       2. 如於「所屬通行證]       煤小車       林零壹       孫小花       林小英                                                                                                    | 【二公一り     只       制,即日起通行證資料檢       説明:       10)出為病號推開可重接講取許       薄單內重節不到要註銷的證證       四箱       Q       本 國籍       本 國籍       本 國籍       小 國籍       期                                                                                                    | tu J 天 谷 /<br>現分為(有權限讀取的<br>通行證・可直接於清單<br>・時點選(評所屬通行證<br>2023/03/20<br>2023/06/13<br>2022/06/01<br>很起日: 202                                                                                                    | ☆ 安 314(新慶)]與[無催]   中選取證號進行註例。   1)選單,以輸入方式置診   2028/03/19   2026/06/12   2026/06/12   2026/06/12   2026/06/12   2026/06/12   2026/06/12   2026/06/12   2026/06/12   2026/06/12   2026/06/12   2026/06/12   2026/06/12   2026/06/12   2026/06/12   2026/06/12   2026/06/12   2026/06/12   2026/06/12   2026/06/12   2026/06/12   2026/06/12    2026/06/12   2026/06/12   2026/06/12   2026/06/12   2026/06/12   2026/06/12    2026/06/12   2026/06/12    2026/06/12    2026/06/12    2026/06/12    2026/06/12    2026/06/12    2026/06/12    2026/06/12    2026/06/12    2026/06/12    2026/06/12    2026/06/12                                                                                                    | 平月 日丁 1世1<br>環境取的資料(非所屬)<br>総進行註獎・<br>24503930<br>24503930<br>24503930                                                                                                    | 1 む                                                                                                    |
| ·<br>通<br>通<br>期                                                                            | 行證選取(輸入)*<br>所屬通行證<br>承<br>KHPS112-000028<br>KHPS112-00002<br>KHPS111-000026<br>KHPS111-000030<br>行證資訊 <u>5</u><br>行證號*: KHI<br>限迄日: 202                                                                                                    | 非所屬通行證<br>非所屬通行證<br>Q<br>A123450000<br>E224589658<br>M20000020<br>S221345666<br>PS112-000028<br>8/03/19                                                                                                    | 1」 百丘 貝 百山       * 因資料攝取催限管       (所屬通行證) 選罪       1. (所屬通行證) 選罪       2. 如於 (所屬通行證)       陳小奉       林零臺       孫小花       林小英                                                                                                    | ILI公内良百       制,即日起通行證資料機       説明:       3731日為親残難限可互接續取許       調準内宣師不到要註詞的證例       回籍       へ       本 國籍       本 國籍       本 國籍       本 國籍       第       ●       ●       ●       ●       ●                                                                                                    | KJ 文 谷 / 今<br>R 分 為 ( 有 權 限 編 取 的<br>通行    田 か 可 宣 捜 於 溥 単<br>· 靖    勝遇 選 ( 評 所 不 融 通 行    留<br>ロ     四 宣 捜 於 溥 単<br>2023/03/20<br>2023/06/13<br>2022/12/14<br>2022/06/01<br>R 起 日 : 20<br>分 證 號 : 21                                                             | <ul> <li>         、今 安 記43         <ul> <li></li></ul></li></ul>                                                                                                    | 平月 日小 1世 1<br>環環取的資料(非所屬)<br>総進行註獎・<br>24503930<br>24503930<br>24503930<br>24503930                                                                                                    | <b>公司名稿</b><br>Q<br>図<br>図<br>図<br>図<br>図<br>図<br>図<br>図<br>図<br>図<br>図<br>図<br>図                                                                                                    |
| ·<br>通<br>通<br>期<br>姓                                                                       | 行證選取(輸入)* 所臆通行證  何間通行證  风 KHPS112-000028  KLPS112-00002 KHPS111-000026 KHPS111-000026 KHPS111-000030 行證實訊 5. 行證號*: KH 限迄日: 202 名: 陳/                                                                                                    | 非所屬通行證<br>非所屬通行證<br>Q<br>A123450000<br>E224589658<br>M20000020<br>S221345666<br>P<br>25112-000028<br>8/03/19<br>N奉                                                                                                    | 1」 百丘 貝 百山       * 因資料講取機保電       「所屬通行證」通單       1. 「所屬通行證」通單       2. 如於「所屬通行證」 薄異       2. 如於「所屬通行證」 薄異       2. 如於「所屬通行證」 薄異       2. 如於「所屬通行證」 薄異       2. 如於「所屬通行證」 薄異       2. 如於「所屬通行證」 薄異       2. 如於「所屬通行證」 薄異       2. 如於「所屬通行證」 第       2. 如於「所屬通行證」 第       2. 如於「所屬通行證」 第       2. 如於「所屬通行證」 第       4. 小奏                                                                                                    | 【二公一り」     只     百       制,即日起通行證資料檢     説明:       別出為幅號權限可重接觸的觀號       國籍       Q       本國籍       本國籍       本國籍       小國籍       小國第       小國第       小國第       小國第       小國第       小國第       小國第       小國第       小國第       小國第       小國第       小國第       小國第       小國第       小國第       小國第       小國第       小國第       小國第       小國第       小國第       小國第                                                                                                    | R     tu J          、         、         、                                                                                                    | ☆ 安 5土公   ※資料(所屬))與[無懼   中週取證就進行註例。   1)選單、以輸入方式重診   2028/03/19   2028/03/19   2026/06/12   2027/12/13   2023/03/20    123450000                                                                                                    | 平月 日ソ 2世1<br>限濃取的資料(非所屬)<br>総進行註碼・<br>24503930<br>24503930<br>24503930                                                                                                    | 1 む                                                                                                    |
| ·<br>通<br>通<br>期<br>姓                                                                       | 行證選取(輸入)*<br>所屬通行證<br>通行證號<br>Q<br>KHPS112-000028<br>KHPS111-000026<br>KHPS111-000030<br>行證資訊 <u>5</u> .<br>行證號*: KHI<br>限迄日: 202<br>名: 陳/                                                                                                    | 非所屬通行證<br>非所屬通行證<br>Q<br>A123450000<br>E224589658<br>M20000020<br>S221345666<br>PS112-000028<br>8/03/19<br>V幸<br>新伝 感 こる バージス                                                                                                    | 1) 百丘 貝 百山       * 四資料講取催限管       (所屬通行證) 道罪       1. (所屬通行證) 道罪       2. 如於 (所屬通行證)       煤名       Q       陳小奉       林零壹       孫小花       林小英                                                                                                    | □[公内 貝 百<br>制,即日起通行證資料機<br>説明:<br>阿田為補號堆限可互接續取时<br>薄單內宣節不到要註詞的證類<br>回籍<br>へ<br>本 國籍<br>本 國籍<br>本 國籍<br>本 國籍                                                                                                    | Ryang 編 (1) 天 谷 /<br>(月) 美 谷 /<br>(月) 御 (1) (1) (1) (1) (1) (1) (1) (1) (1) (1)                                                                                                    | ☆ 安 5土3   ※ 第4(所要)]與[無響   中選取證號進行註判   2028/03/19   2028/03/19    2026/06/12   2026/06/12   2027/12/13    2026/06/12   2027/12/13   2027/12/13    2023/03/20    23450000   ► 女ど ムム → ス                                                                                                    | 平月 日 小 小 世 1<br>環境取的資料(非所屬)<br>総進行註碼・<br>24503930<br>24503930<br>24503930<br>24503930                                                                                                    | 1 記 貝 司し         公司名稱         Q         悠創科技股份有限公司         悠創科技股份有限公司         悠創科技股份有限公司         悠創科技股份有限公司         「「創料技股份有限公司                                                                                                    |
| <b>4</b> .<br>3-                                                                            | 行證選取(輸入)*<br>所屬通行證<br>所屬通行證                                                                                                    | 非所屬通行證<br>非所屬通行證<br>Q<br>A123450000<br>E224589658<br>M20000020<br>S221345666<br>PS112-000028<br>8/03/19<br>N章<br>新 廣 通 行 證                                                                                                    | <ol> <li>1 可止 貝 可し</li> <li>※ 因資料講取機保留         <ul> <li>(所屬通行證) 通單</li> <li>1. (所屬通行證) 週單</li> <li>2. 如於 (所屬通行證) 週間</li> <li>2. 如於 (所屬通行證) 週間</li> <li>2. 如於 (所屬通行證) 週間</li> </ul> </li> <li>姓名         <ul> <li>項</li> <li>4. (所屬通行證) 週間</li> <li>2. 如於 (所屬通行證) 週間</li> <li>4. (所屬通行證) 週間</li> <li>4. (所屬通行證) 週間</li> <li>4. (所屬通行證) 週間</li> <li>4. (所屬通行證) 週間</li> <li>4. (所屬通行證) 週間</li> <li>4. (所屬通行證) 週間</li> <li>4. (所屬通行證) 週間</li> <li>4. (所屬通行證) 週間</li> </ul> <ul> <li>4. (所屬通行證) 週間</li> <li>4. (所屬通行證) 週間</li> <li>4. (所屬通行證) 週間</li> <li>4. (所屬通行證) 週間</li> </ul> <ul> <li>4. (所屬通行證) 週間</li> <li>4. (所屬通行證)</li> <li>4. (所屬通行證)</li> <li>4. (所屬通行證)</li> <li>4. (所屬通行證)</li> <li>4. (所屬通行證)</li> <li>4. (所屬通行證)</li> <li>4. (所屬通行證)</li> <li>5. (所屬通行證)</li> <li>5. (所屬通行證)</li> <li>5. (所屬通行證)</li> <li>6. (所屬通行證)</li> <li>6. (所屬通行證)</li> <li>7. (所屬通行證)</li> <li>7. (所屬通信:)</li> <li>7. (所屬通信:)</li> <li>7. (所屬通信:)</li> <li>7. (所屬通信:)<td>□[公内貝□<br/>制,即日起通行證資料條<br/>説明:<br/>列出為碼號權限可重接觸的證例<br/>风<br/>本國籍<br/>本國籍<br/>本國籍<br/>本國籍<br/>本國籍<br/>上<br/>正<br/>日<br/>日<br/>日<br/>日<br/>日<br/>日<br/>日<br/>日<br/>日<br/>日<br/>日<br/>日<br/>日<br/>日<br/>日<br/>日<br/>日<br/>日</td><td>tu J          、</td><td><ul> <li>         (所屬))與[無懼]         中選取過號進行註例。         <ul> <li></li></ul></li></ul></td><td>明 日 1 1世1<br/></td><td>1 記 貝 ゴレ 「</td></li></ul></li></ol> | □[公内貝□<br>制,即日起通行證資料條<br>説明:<br>列出為碼號權限可重接觸的證例<br>风<br>本國籍<br>本國籍<br>本國籍<br>本國籍<br>本國籍<br>上<br>正<br>日<br>日<br>日<br>日<br>日<br>日<br>日<br>日<br>日<br>日<br>日<br>日<br>日<br>日<br>日<br>日<br>日<br>日                                                                                                    | tu J          、                                                                                                    | <ul> <li>         (所屬))與[無懼]         中選取過號進行註例。         <ul> <li></li></ul></li></ul>                                                                                                    | 明 日 1 1世1<br>                                                                                                    | 1 記 貝 ゴレ 「                                                                                                    |
| ·<br>·<br>·<br>·<br>·<br>·<br>·<br>·<br>·<br>·<br>·<br>·<br>·<br>·<br>·<br>·<br>·<br>·<br>· | 行證選取(輸入)*       所應通行證       Q       KHP5112-000028       KLP5112-000026       KHP5111-000026       KHP5111-000030       行證號*:     KHI       假造日:     202       名:     陳/       2.女口 於[]       行證:     [] 選                                             | 非所屬通行證<br>非所屬通行證                                                                                                    | 1] 記員 司し       * 因實料讓取售限智<br>(所屬通行證] 遵單       1. (所屬通行證] 遵單       1. (所屬通行證] 通單       2. 如於 (所屬通行證] 通罪       2. 如於 (所屬通行證] 通罪       2. 如於 (所屬通行證] 通罪       2. 如於 (所屬通行證] 通罪       2. 如於 (所屬通行證] 通罪       2. 如於 (所屬通行證] 通罪       2. 如於 (所屬通行證] 通罪       ※ (所屬通行證] 通罪       ※ (所屬通行證] 通罪       ※ (所屬通行證] 通罪       ※ (所屬通行證] 通罪       ※ (所屬通行證) 「」       ※ (所屬通行證) 「」       》 () ※ () ※ () ※ () ※ () ※ () ※ () ※ ()                                                                                                    | ILIC     り     日       制,即日起通行鑑賞科標     説明:       100日為病態強構成可重接鏡和説明       図箱       Q       本 國籍       本 國籍       本 國籍       本 國籍       集       上       正       算       正       第       上       正       二       二    < | tuj 天 谷 /<br><sup>現分為(有權限讀取的)</sup><br><sup>通行證,可直接於清單:</sup><br>· 請點選(評所屬通行證<br><b>2023/03/20</b><br><b>2023/06/13</b><br>2022/06/01<br>2022/06/01                                                                                                    | ☆ 安 514(新慶))與[無催]   中選取證號進行註例。   1)選單,以輸入方式置   2028/03/19   2028/03/19   2026/06/12   2026/06/12   2027/12/13   2026/06/12   2027/12/13   2024/12/31    2023/03/20   123450000   E 分前 白介 芸術                                                                                                    | 明 日 1 1世1<br>環境取的資料(非所屬)<br>戦進行註號・<br>24503930<br>24503930<br>24503930<br>24503930<br>24503930<br>24503930<br>24503930                                                                                                    | 公司名編         Q         送創科技般份有限公司         悠創科技般份有限公司         悠創科技般份有限公司         悠創科技般份有限公司         悠創科技般份有限公司         「「「」」」         「「」」」         「「」」」         「」」」         「」」」         「」」」         「「」」」         「」」」         「」」」         「」」」         「」」」」         「」」」」         「」」」         「」」」         「」」」         「」」」         「」」」         「」」」         「」」」         「」」」         「」」」         「」」」         「」」」         「」」」         「」」」         「」」」         「」」」         「」」」         「」」」         「」」」         「」」」         「」」」         「」」」         「」」」         「」」」         「」」」         「」」」         「」」」         「」」」         「」」」         「」」」         「」」」         「」」」         「」」」 |
| 通       通         3-       通         (1)                                                    | 行證選取(輸入)*       所屬通行證       項目       第屬通行證       Q       KHPS112-000028       KLPS112-000026       KHPS111-000030       行證資訊     5.       行證資訊     5.       行證號*:     [KH]       現金日:     202       名:     [W]       2.如が[月       二行言證]選       ).方於[通行 | 非所屬通行證<br>非所屬通行證                                                                                                    | 1] 記員 司し       * 因資料攝取機保留       (所屬通行證] 選單       1. (所屬通行證] 選單       2. 如於 (所屬通行證) ]       葉       2. 如於 (所屬通行證)       第       2. 如於 (所屬通行證)       第       2. 如於 (所屬通行證)       第       2. 如於 (所屬通行證)       第       2. 如於 (所屬通行證)       第       2. 如於 (所屬通行證)       第       2. 如於 (所屬通行證)       第       2. 如於 (所屬通行證)       第       2. 如於 (所屬通行證)       第       2. 如於 (所屬通行證)       第       2. 如於 (所屬通行證)       第       2. 如於 (所屬通行證)       第       2. 如於 (所屬通行證)       第       3. ① (許)       3. ① (許)<                                                                                                    | □[公内員司<br>制,即日起通行證資料總<br>説明:<br>阿田為碼號雖順可互接續取時<br>灣單內宣飾不到要註編的證證<br>へ<br>本國籍<br>本國籍<br>本國籍<br>本國籍<br>上<br>臣 查 詢 不<br>對 的 證 件 貸<br>〔、" 必 填 〕。                                                                                                    | tuj 天 谷 /<br>泉 み 高 信 帽 限 講 取 的<br>通 行 韻 ・ 明 點 選 (非所 蜀 通 行 韻<br>2023/03/20<br>2023/06/13<br>2022/12/14<br>2022/06/01<br>限 起 日 : 20<br>分 證 號 : A1<br>下 到 要 討<br>次 米 。                                                                                               | <ul> <li>○ 安 514(新慶))與[無懼]</li> <li>中選取證號進行註例。</li> <li>□ 2028/03/19</li> <li>2026/06/12</li> <li>2027/12/13</li> <li>2024/12/31</li> <li>2023/03/20</li> <li>123450000</li> <li>E 纺 的 瓷</li> </ul>                                                                                                    | 町日7-0日1<br>環環取的資料(非所屬)<br>■線進行註碼・<br>24503930<br>24503930<br>24503930<br>24503930<br>24503930<br>24503930<br>24503930<br>24503930                                                                                                    | J 記 貞 部 C · · · · · · · · · · · · · · · · · ·                                                                                                    |
| <del>4</del> .<br>通照型<br>3-<br>近(1)                                                         | 行證選取(輸入)*       所屬通行證       単行證號       Q       KLPS112-000028       KLPS112-000026       KHPS111-000026       KHPS111-000030       行證實訊 5.       行證號*:       [指號*:       [報]       2.如於[月       二行證]選       ).於[身子                                     | 非所屬通行證         身分證號         Q         A123450000         E224589658         M20000020         5221345666         25112-000028         8/03/19         1季         近日 通行證         丁層 通行證         丁層 通行證         丁層 通行證         丁 圖 通行證         丁 圖 通行證         丁 圖 通行證         丁 圖 通行證         丁 圖 通行證         丁 圖 通行證         丁 圖 通行證         丁 圖 通行證 | 1] 記員 副       * 四資料攝取機限電       (所屬通行證) 通導       1. (所屬通行證) 通導       1. (所屬通行證) 通導       2. 如於 (所屬通行證)       陳小奉       林零電       漆小花       林小英       注] 選單列表       渝入要註翁       資入拿號號       圖位輸入身                                                                                                    | □[公 切 頁 部<br>制,即日起通行證資料機<br>説明:<br>阿出為補助理想の直接講師計<br>項目的適称可要定期的問題列<br>へ<br>本 國籍<br>本 國籍<br>本 國籍<br>本 國籍<br>本 國籍<br>本 國籍<br>本 國籍<br>本 國籍                                                                                                    | f、J 天 否 /<br>現分為(有權限績取的)<br>通行證,可直接於清單:<br>· 請點選供所屬通行證<br>2023/03/20<br>2023/06/13<br>2022/12/14<br>2022/06/01                                                                                                    | <ul> <li>○ 安 5±3</li> <li>○ (新慶))與[無權]</li> <li>中選取證號進行註判。</li> <li>○ (1) (1) (1) (1) (1) (1) (1) (1) (1) (1)</li></ul>                                                                                                    | 町日丁→坦1<br>環環取的資料(非所屬)<br>線進行計場・<br>24503930<br>24503930<br>24503930<br>24503930<br>24503930<br>24503930<br>24503930                                                                                                    | 1 記 貝 部 C · · · · · · · · · · · · · · · · · ·                                                                                                    |
| 4.<br>通照型<br>3-<br>近(1)<br>(2)<br>(3)                                                       | 行證選取(輸入)*<br>所屬通行證<br>所屬通行證                                                                                                    | 非所屬通行證       非所屬通行證       項分證號       Q       A123450000       E224589658       M20000020       S221345666   PS112-000028       8/03/19       1季       所屬通行證       単品       介屬通行證       丁證號]欄公       >證字號]欄公       >證字號]欄公       >證字號]欄       ,帶                                                                                                    | 1) 記員 副         * 20資料運取催暖電         (所屬通行證)運業         1. (所屬通行證)運業         1. (所屬通行證)運業         2. 如於 (所屬通行證)運業         2. 如於 (所屬通行證)運業         水毒         林小英         注) 選 單 列表         資入要註 霸         1. (新介売 読         1. (所屬通行證)         1. (所屬通行證)         1. (所屬通行證)         1. (所屬通行證)         1. (所屬通行證)         1. ()         1. ()         1. ()         1. ()         1. ()         1. ()         1. ()         1. ()         1. ()         1. ()         1. ()         1. ()         1. ()         1. ()         1. ()         1. ()         1. ()         1. ()         1. ()         1. ()         1. ()         1. ()         1. ()         1. ()         1. ()         1. ()         1. ()         1. ()         1. ()         1. ()                                                                                                    | □[公可員副<br>制,即日起通行證資料總<br>說明:<br>37世為張鉄耀原可互進調取計<br>調準內宣調不到要註網的證證<br>本國籍<br>本國籍<br>本國籍<br>本國籍<br>本國籍<br>本國籍<br>本國籍<br>本國籍<br>本國籍<br>本國                                                                                                    | <ul> <li>れ」定否</li> <li>現分為(角催限績取的)</li> <li>場行識・可互換於),得單:</li> <li>開始日期</li> <li>Q</li> <li>2023/03/20</li> <li>2023/06/13</li> <li>2022/12/14</li> <li>2022/06/01</li> <li>認題日: 20</li> <li>分望號: A1</li> <li>不到要討<br/>資料。</li> <li>小道集)。</li> <li>司資訊</li> </ul> | <ul> <li>○ 安 計(</li> <li>○ (新慶))與[無權]</li> <li>中選取過號進行註對。</li> <li>○ (1)選軍,以軸人方式重診</li> <li>○ (2)28/03/19</li> <li>○ (2)28/03/19</li> <li>○ (2)28/03</li> <li>○ (2)28/03</li></ul> | 明 FJ J世1<br>環環取的資料(非所屬)<br>総進行註碼・<br>24503930<br>24503930<br>245039<br>245039<br>245039<br>245039<br>245039<br>245039<br>245039<br>24505<br>2450<br>2450 | <b>1 記 貝 部 で</b><br><b>公司名稿</b><br><b>②</b><br><b>※創料技服份有限公司</b><br>※創料技服份有限公司<br>※創料技服份有限公司<br>※創料技服份有限公司<br>※創料技服份有限公司<br><b>※創料技服份有限公司</b>                                                                                                    |

| 人員通行證註銷≻                      | 新增                                                                   |                                                                                                    |                                            |                              |                                 |                                     |                    |
|-------------------------------|----------------------------------------------------------------------|----------------------------------------------------------------------------------------------------|--------------------------------------------|------------------------------|---------------------------------|-------------------------------------|--------------------|
| 通行證選取(輸)                      | ∿* <b>3.</b>                                                         |                                                                                                    |                                            |                              |                                 |                                     |                    |
| 所屬通行語                         | 非所屬通行證                                                               | 3-2.                                                                                                    | ※因資料讀取權限管制<br>【非所屬通行證】選單<br>請同時輸入[通行證號]及[身 | ,即日起通行證證<br>說明:<br>分證字號[按【查詢 | 資料檢視分為[有權限]<br>]即可載人通行證資訊測      | 貢取的資料(所屬)]與[無權限讀取的資料(非所屬)]<br>進行註幾・ | (3)                |
| 通行證號*:                        | KHPS110-000031                                                       | (1).                                                                                                    |                                            | 身分證字號*                       | E124079569                      | (2).                                | ( <b>リ)・</b><br>查詢 |
| 通行證資訊                         |                                                                      |                                                                                                    |                                            |                              |                                 |                                     |                    |
| 通行證號*:                        | KHPS110-000031                                                       |                                                                                                    |                                            |                              | 期限起日:                           | 2021/09/28                          | ā                  |
| 期限迄日:                         | 2024/03/31                                                           |                                                                                                    |                                            | G                            | 身分證號:                           | E124079569                          |                    |
| 姓名:                           | 台中A先生                                                                |                                                                                                    |                                            |                              |                                 |                                     |                    |
| 公司資訊                          |                                                                      |                                                                                                    |                                            |                              |                                 |                                     |                    |
| 公司統編:                         | 24503930                                                             |                                                                                                    |                                            |                              | 公司名稱:                           | 悠創科技股份有限公司                          |                    |
| 少짜八<br>(1). 註<br>(1)          | · 納英[計<br>銷原因黑<br>-1.按【」                                             | - 翊凉<br> <br>  選[遺<br>  上傳檔                                                                                                 | (請上傳<br>案】,選                               | 專遺失<br>擇要」                   | 切結書)<br>_傳的[i                   | ]。<br>遺失切結書]檔案                      | o                  |
| 遺失/註詞                         | 消登記                                                                  |                                                                                                    |                                            |                              |                                 |                                     |                    |
|                               |                                                                      | <ul> <li>● 變更載</li> <li>● 離職</li> <li>● 可能</li> <li>● 可能</li> <li>● 可能</li> <li>● 可能</li> <li>● 可能</li> <li>● 可能</li> </ul> | ±名<br>圭出港區之必要<br>请填說明)                     |                              |                                 |                                     |                    |
| 上傳遺失                          | 切結書                                                                  |                                                                                                    |                                            |                              |                                 |                                     |                    |
| 上傳檔名                          | : [                                                                  |                                                                                                    |                                            |                              |                                 | <i>(1)-1.</i> 上傳檔案                  | ]                  |
|                               |                                                                      |                                                                                                    | 7.                                         | 儲存                           | 放棄                              |                                     |                    |
| (2). 註                        | 銷原因黑                                                                 | 選點                                                                                                    | 選[變更姓                                      | .名/離.                        | 職/轉業                            | /死亡/已無進出港                           | 區之必要/其             |
| 他                             | (請填說日                                                                | 仴)]。                                                                                                    |                                            |                              |                                 |                                     |                    |
| (2)                           | -1.註銷质                                                               | 原因點                                                                                                    | 選點選[其                                      | 他(請                          | 填說明                             | )], 需另填寫[其(                         | 也說明]。              |
| 遺失/註銷登記*<br>6                 |                                                                      |                                                                                                    |                                            |                              |                                 |                                     |                    |
| 註銷原因 :<br><i>(2).</i>         | 遺失(請上傳遺失)           變更姓名           離職           轉業           死亡      | 切結書)                                                                                                    |                                            |                              | 其他說明 :<br><i>(2)-1.</i>         |                                     |                    |
| <b>(2)-2.</b><br>通行證繳回<br>情形: | <ul> <li>□ 二卅理山港四之集</li> <li>■ 其他(請填說明)</li> <li>■ 可(已)繳回</li> </ul> | <i>∽∞</i><br>無法繳回                                                                                                    |                                            |                              | <b>(2)-3.</b><br>可(已)繳回<br>日期 : | 2023/12/26                          | G                  |
| (2)-2.                        | 點選通行                                                                 | 證繳                                                                                                    | 回情形[可                                      | (已)繳                         | [回]、[斜                          | 無法繳回]。                              |                    |
| (2)-3.:                       | 通行證緣                                                                 | 回情                                                                                                    | 形為[可(已                                     | し)線回                         | [],請選                           | 建填[繳回日期]。                           |                    |

| 步驟七.按【儲存】。                                                                                                    |
|----------------------------------------------------------------------------------------------------|
| 步驟八.資料已成功儲存。按【確定】。                                                                                                    |
| hep-test.twport.com.tw 顯示<br>資料已經成功儲存                                                                                                    |
| 新增註銷結果檢視:                                                                                                    |
| 於通行證遺失/註銷列表區產生一筆新的註銷案件駐列。                                                                                                    |
| 人員通行證遺失/註銷<br><sup>註銷原因: 25 →</sup> 直询<br>+新增註務                                                                                                    |
| 藤示 10 × 項結果 復母:                                                                                                    |
| 通行證號 期限起日 期限迄日 身分證號 姓名 通行證狀態 公司名稱 註銷原因 使附切結書                                                                                                    |
| KHPS110000031     2021103228     2022103231     212400300     用十本加工     口味服     の原則性化成(0)分析(ない)     展入     月     重計単位       KHPS112-000028     2023-03-20     2028-03-19     A123450000     陳小奉     已領證     悠創科技股份方限公司     註辨     無     自有服件 |
| ○ 服示第1至2項結果,共2項 上一頁 1 下一頁                                                                                                    |
| <ul> <li>※說明:</li> <li>▶[遺失/註銷登記]案件,未被簽核前,會駐列在此區,可【自行撤件】。</li> </ul>                                                                                                    |
| ▶[遺失/註銷登記]案件,若被簽核退件,也會駐列在此區,需做【退件<br>重送】或【移除】申請。                                                                                                    |
| ▶[遺失/註銷登記]案件,經核准後,該筆駐列消失。                                                                                                    |

## 查詢列印作業\_人員註銷進度查詢

| 送出的[遺失                                                       | /註銷登記]案                                           | 件申言                  | 清進度查                              | 至韵,            | 可由[查            | 詢列印              | 作業/人員                                         | 註銷            |  |  |  |
|--------------------------------------------------------------|---------------------------------------------------|----------------------|-----------------------------------|----------------|-----------------|------------------|-----------------------------------------------|---------------|--|--|--|
| 進度查詢]查詢。                                                     |                                                   |                      |                                   |                |                 |                  |                                               |               |  |  |  |
| 步驟一.點選左邊功能列的[查詢列印作業/註銷進度查詢/人員註銷進度查                           |                                                   |                      |                                   |                |                 |                  |                                               |               |  |  |  |
| 韵]。                                                          |                                                   |                      |                                   |                |                 |                  |                                               |               |  |  |  |
| 港區通行證系統2.0 業績行物管理系統                                          |                                                   |                      |                                   |                |                 |                  |                                               |               |  |  |  |
|                                                              | 通行證資訊網/FA                                         | Q:提供通                | 行證申請與操作                           | 常見問題與          | 解答·歡迎多          | 加參考利用。           |                                               |               |  |  |  |
| 🗉 人員通行證 🛛 🕗 🔛                                                |                                                   |                      |                                   |                |                 |                  |                                               |               |  |  |  |
| ■ 車輛通行證 <                                                    | 勤爱的辈去 你好:                                         |                      |                                   |                |                 |                  |                                               |               |  |  |  |
| ▶ 基本資料維護                                                     | 洪原汤仁城蛇制庙和明州                                       | * 4117 * 1           | 日(日如海北、                           | 加明和自卫          | <b>尚日明昭勘讷</b> ( | 7 上 利田           |                                               |               |  |  |  |
| Q 查询列印作幸 ∨                                                   | ● 通行證利利及相關指<br>通行證資訊網>堂員問題()                      | 地目112年4<br>FAO)>112年 | 月0日起頁他,<br>E4日6日起新制。              | 相關訊 忌 及<br>重 區 | 弟兄问建歓迎多         | 力口不小用            |                                               |               |  |  |  |
| Q 由諸维度杳韵 〈                                                   |                                                   |                      | 11/10/47/2/4/1441                 | 4 CZ           |                 |                  |                                               |               |  |  |  |
| Q. 通行證查詢 〈                                                   | 第40 < 新制度開始實施期間如遇客服電話經常處於滿線情形,為了節省您寶貴時間,請多加利用客服信箱 |                      |                                   |                |                 |                  |                                               |               |  |  |  |
| Q, 註銷進度查詢                                                    | (twport@utron.com.tw)寫                            | 下您的問                 | 題,由客服人                            | 員為您服利          | 务。              |                  |                                               | >             |  |  |  |
| 1. ▲× 人員註銷進度查詢                                               | 使用電話語音留言,如                                        | 未能於一                 | 天之内收到回                            | 17. 請改以        | 人客服信箱(tw        | port@utron.co    | om.tw)留下您的問題                                  | Ą             |  |  |  |
| <b>時</b> 車輛註銷進度查詢                                            | 與客服人員聯繫。                                          |                      |                                   |                |                 | 1                | /41.3.1.1.                                    |               |  |  |  |
| Q、屆期通行證查詢 <                                                  |                                                   |                      |                                   |                | 法国              | 浦 <b>行撈</b> 涌用勞+ | <b>里系统工作小组</b> 游上                             |               |  |  |  |
| Q,管制查扣紀錄查詢 <                                                 |                                                   |                      |                                   |                |                 |                  |                                               |               |  |  |  |
| ③ 領證通知信查詢                                                    |                                                   |                      | li a di                           |                |                 |                  |                                               |               |  |  |  |
| Q、臨時通行證列印 《                                                  |                                                   |                      |                                   |                |                 |                  |                                               |               |  |  |  |
| 步驟二.人員                                                       | 員註銷進度查                                            | 訽                    |                                   |                |                 |                  |                                               |               |  |  |  |
| (1). 如有多                                                     | 筆(頁)資料,                                           | 可輸ノ                  | 【通行言                              | 登號]亘           | 划身分;            | 證字號]             | 或[姓名]]                                        | 这選擇           |  |  |  |
| [註銷原                                                         | 因]或[註銷狀                                           | 態]按                  | 【查詢                               | <b>)</b> °     |                 | ,                |                                               |               |  |  |  |
| (2). 如有多                                                     | 筆(頁)資料,                                           | 可調整                  | <b>答顯示項</b>                       | 目檢             | 視資料             | 0                |                                               |               |  |  |  |
| (3), 如有多                                                     | 筆(百)資料,                                           | 可點過                  | 巽列表百                              | 古下             | 百碼清.            | <b>單,切</b>       | 换百面检视                                         | 即請            |  |  |  |
| ~ ~ ~ ~ / 、                                                  |                                                   |                      |                                   |                |                 |                  |                                               |               |  |  |  |
|                                                              |                                                   |                      |                                   |                |                 |                  |                                               |               |  |  |  |
| 車輛通行證 <                                                      | 人員註銷進度查詢                                          | )<br>•               |                                   |                |                 |                  |                                               | (1).          |  |  |  |
| ➡ 基本資料維護 <                                                   | 通行證號:                                             | 身分證字號:               |                                   | 姓名:            |                 | 註銷原因: 全部         | 2 <b>注                                   </b> | <b>查</b> 詢 清除 |  |  |  |
| Q 查詢列印作業 <                                                   | (2).顯示 10 > 項結果                                   |                      |                                   |                |                 |                  |                                               |               |  |  |  |
| Q、申請進度查詢 <                                                   | 通行證號                                              | 港區                   | 身分證號          ♦                   | 姓名             | 註鎬原因            | 註銷狀態             | 註銷申請日                                         | 明細            |  |  |  |
| Q、通行證查詢 < Q 計銷進度查詢 <                                         | KHPS110-003357                                    | 高雄                   | TEST0507                          | test0507       | 註銷              | 申請中              | 2021/08/27 13:32                              | 明細            |  |  |  |
| ▲× 人員註銷進度查詢                                                  | KHPS110-001055                                    | 高雄                   | TEST0220                          | TEST0220       | 註銷              | 申請中              | 2021/08/27 13:30                              | 明細            |  |  |  |
| 車輛註銷進度查詢                                                     | KHPS110-003357                                    | 高雄                   | TEST0507                          | test0507       | 註銷              | 不核准              | 2021/08/26 15:02                              | 明細            |  |  |  |
| <ul> <li>Q. 屈期通行證查詢</li> <li></li> <li>○ 管制查扣纪錄查詢</li> </ul> | KHPS110-003731                                    | 高雄                   | TEST0521                          | test0521       | 註銷              | 核准               | 2021/08/26 13:46                              | 明細            |  |  |  |
| ③ 領證通知信查詢                                                    | └────────────────────────────────────             | 項                    |                                   |                |                 | 1                | <i>(3).</i> ⊥-頁                               | 1 下一頁         |  |  |  |
| Q、臨時通行證列印 <                                                  |                                                   |                      |                                   |                |                 |                  |                                               |               |  |  |  |
| う 通行記點異常紀錄 <                                                 |                                                   |                      |                                   |                |                 |                  |                                               |               |  |  |  |
| 通行證資訊網                                                       |                                                   |                      |                                   |                |                 |                  |                                               |               |  |  |  |
| ? 通行證操作手冊                                                    |                                                   |                      |                                   |                |                 |                  |                                               |               |  |  |  |
| 步驟三.註金                                                       | 崩狀態檢視。                                            |                      |                                   |                |                 |                  |                                               |               |  |  |  |
| ※說明:                                                         |                                                   |                      |                                   |                |                 |                  |                                               |               |  |  |  |
| ▶ 核准::                                                       | 主銷已核准。                                            |                      | h a t                             |                |                 |                  |                                               |               |  |  |  |
| ▶ 申請中                                                        | : 尚未被審核                                           | 。同時                  | <b> <b> <b>     手駐列於</b> </b></b> | 註銷             | 登記列着            | 長區,住             | 乃可自行撤                                         | 〔件。           |  |  |  |

| ▶ 不核准                   | 主:被                                                                                                    | 審核退件=            | 支業者         | 自行撤      | 件。(      | 可點選                  | 明細查      | 看)。                 |
|-------------------------|----------------------------------------------------------------------------------------------------|------------------|-------------|----------|----------|----------------------|----------|---------------------|
| 步驟四.黑                   | 占選[明                                                                                                    | ]細],可檢           | <b>∂</b> 視申 | 請內容      | 及審核      | 亥紀錄 <mark>(</mark> > | 下核准质     | <b>〔〕</b> 。         |
| 国 人員通行證 <               | 2                                                                                                    | 计出准度本词           |             |          |          |                      |          |                     |
| 車輛通行證                   | 、八貝                                                                                                    | <u> </u>         |             |          |          |                      |          |                     |
| ➡ 基本資料維護                | 通行證號                                                                                                    | E:               | 身分證字號:      |          | 姓名:      |                      | 註銷原因: 全部 | ▶ 註銷狀態: 全部 ▶ 直詢 清除  |
| Q 查詢列印作業                | ¢                                                                                                    | 顯示 10 💙 項結果      |             |          |          |                      | 3.       | _4                  |
| Q、申請進度查詢                | < Contract of the second second second second second second second second second second second second second se | 通行證號             | 港區          | 身分證號 🔶   | 姓名  ∲    | 註銷原因                 | 註銷狀態 ♦   | 註銷申請日 🔻 明細          |
| Q 通行證查詢                 | c                                                                                                    | KHPS110-003357   | 高雄          | TEST0507 | test0507 | 註銷                   | 申請中      | 2021/08/27 13:32 明細 |
| Q 註銷進度查詢                |                                                                                                    | KHPS110-001055   | 高雄          | TEST0220 | TEST0220 | 註銷                   | 申請中      | 2021/08/27 13:30 明編 |
| ▲× 人員註銷進度查言             |                                                                                                    | KHPS110-003357   | 高雄          | TEST0507 | test0507 | 自主 余裕                | 不核准      | 2021/08/26 15:02    |
| ■ 単開註勤建度宣記<br>○ 屋相運行整本論 |                                                                                                    | Kill 3110-003337 |             | 12510507 | 12310307 | AL M                 | 1 TRAFE  |                     |
| Q 管制查扣紀錄查詢。             | <                                                                                                    | KHPS110-003731   | 高雄          | TEST0521 | test0521 | 註銷                   | 核准       | 2021/08/26 13:46 明細 |
| ③ 領證通知信查詢               |                                                                                                    | 顯示第1至4項結果,共4]    | Į           |          |          |                      |          | 上一頁 1 下一頁           |
| Q、臨時通行證列印 🔹             | < Contract of the second second second second second second second second second second second second second se |                  |             |          |          |                      |          |                     |
| ⑦ 通行記點異常紀錄              | < Contract of the second second second second second second second second second second second second second se |                  |             |          |          |                      |          |                     |
| ④ 通行證資訊網                |                                                                                                    |                  |             |          |          |                      |          |                     |
| ? 通行證操作手冊               |                                                                                                    |                  |             |          |          |                      |          |                     |

| 人 | 員通行證 | _人員 | 通行證遺 | 失/註銷_ | 自行撤件 |
|---|------|-----|------|-------|------|
|---|------|-----|------|-------|------|

| [遺失/註銷                                                                      | 登記]案件,                | 未被簽核                 | 亥前,         | 會駐           | 列在           | 通行證遺         | 失/註  | 銷列表              | .區,可     |
|-----------------------------------------------------------------------------|-----------------------|----------------------|-------------|--------------|--------------|--------------|------|------------------|----------|
| 【自行撤件                                                                       | •                     |                      |             |              |              |              |      |                  |          |
| 步驟一.至                                                                       | [人員通行該                | 登/註銷登                | ·記]         |              |              |              |      |                  |          |
| 步驟二.如                                                                       | 有多筆資料                 | ,可搜卖                 | 享輸入         | 要查           | 詢的           | 關鍵字詞         | (例如  | ,通行認             | 登號)。     |
| 步驟三.點                                                                       | 擊【自行撤                 | 件】。                  |             |              |              |              |      |                  |          |
| 步驟四.按                                                                       | 【確定】。                 |                      |             |              |              |              |      |                  |          |
| 🗅 通行證 📑 商工登記公示資料                                                            | 🗅 已匯人 ( WebjAgent(電子) | hep.ut               | tron.tw 顯示  |              |              |              |      |                  |          |
|                                                                             | 灌                     | 語通行證系統2.( 確定要調       | 撤銷通行證【KHPS1 | 112-000028】É | 的註銷資料??      | 者 / KHH) 🗸 🔹 |      |                  |          |
|                                                                             | 通行證資                  | 訊網 <b>/FAQ</b>       |             |              | <b>4.</b> 確定 | 取消 迎多加參      | 考利用。 |                  |          |
| 1日 人員通行證 く 2                                                                | 人員通行證遺失/註銷            |                      |             |              |              |              |      |                  |          |
| ☑ 定期申請單 ☑ 臨時申請留                                                             | 註銷原因: 💵 🖌 査詢          |                      |             |              |              |              |      |                  |          |
| ◎ 圖明中時単<br>図 外籍人士當次證申請單                                                     | +新增註鎻                 |                      |             |              |              |              |      | 2                |          |
| <u>1.</u> 四註銷登記 2                                                           | 顯示 10 ✔ 項結果           |                      |             |              |              |              |      | <b>2.</b><br>搜尋: |          |
| ☑ 線上換證                                                                      | 通行證號 ♦ 1              | 期限起日 🕴 期限迄日 🕴        | 身分證號 🕴      | 姓名  ♦        | 通行證狀態 🕴      | 公司名稱         | 註銷原因 | 檢附切結書            |          |
| ☑ 續卡申請單                                                                     | KHPS110-000031 20     | 021-09-28 2024-03-31 | E124079569  | 台中A先生        | 已領證          | 悠創科技股份有限公司   | 遺失   | 有                | 8件重进 移除  |
| ☑ 通行區域異動申請單                                                                 | KHPS112-000028 20     | 023-03-20 2028-03-19 | A123450000  | 陳小奉          | 已領證          | 悠創科技股份有限公司   | 註銷   | # <i>3</i> .     | 自行難件     |
| <ul> <li>■ 申報通行證</li> <li>【</li> <li>【</li> <li>基本資料維護</li> <li></li> </ul> | 顯示第1至2項結果,共2          | 項                    |             |              |              | <u>.</u>     |      | Ŀ-               | ·頁 1 下一頁 |

| [週天/註銷                                                                                                    | 登記                            | ]案件:                                                                                | , 若裓<br>【 切口                                | 皮簽杉                                 | <b>返</b> 退件                        | ,會                          | 駐列在                          | 主通行證:                                           | 遺失/                | 註銷                                 | 列表[                             | 品,                      |
|----------------------------------------------------------------------------------------------------|-------------------------------|-------------------------------------------------------------------------------------|---------------------------------------------|-------------------------------------|------------------------------------|-----------------------------|------------------------------|-------------------------------------------------|--------------------|------------------------------------|---------------------------------|-------------------------|
| 箭版 124                                                                                                    | 十里艾                           | と」以                                                                                 | 移じ                                          | F 4                                 | ;;                                 |                             |                              |                                                 |                    |                                    |                                 |                         |
| 步驟一.至[人員通行證/註銷登記]                                                                                                    |                               |                                                                                     |                                             |                                     |                                    |                             |                              |                                                 |                    |                                    |                                 |                         |
| 步驟二.如有多筆資料,可搜尋輸入要查詢的關鍵字詞(例如,通行證號)。                                                                                                    |                               |                                                                                     |                                             |                                     |                                    |                             |                              |                                                 |                    |                                    |                                 |                         |
| 步驟三.點擊【退件重送】,依審核退件說明修改後重新送出申請。                                                                                                    |                               |                                                                                     |                                             |                                     |                                    |                             |                              |                                                 |                    |                                    |                                 |                         |
| 步驟四.點                                                                                                    | 步驟四.點擊【移除】,刪除案件。              |                                                                                     |                                             |                                     |                                    |                             |                              |                                                 |                    |                                    |                                 |                         |
| ※說明:                                                                                                    | 註銷                            | 案件作                                                                                 | 刪除                                          | 後,                                  | 如仍是                                | 要註金                         | 肖,重                          | 作【+新                                            | 增註                 | 銷】                                 | 0                               |                         |
| 🗉 人員通行證 🛛 🔇 2                                                                                                    | 人員通                           | 行諮遣失/註論                                                                             | 消                                           |                                     |                                    |                             |                              |                                                 |                    |                                    |                                 |                         |
| 🕑 定期申請單                                                                                                    |                               |                                                                                     | 43                                          |                                     |                                    |                             |                              |                                                 |                    |                                    |                                 |                         |
| 🕑 臨時申請單                                                                                                    | (1997年1月)                     |                                                                                     |                                             |                                     |                                    |                             |                              |                                                 |                    |                                    |                                 |                         |
| 12 从籍人十堂为鬻由諸留                                                                                                    |                               |                                                                                     |                                             |                                     |                                    |                             |                              |                                                 |                    |                                    |                                 |                         |
| 凹 介袖八工田八位中明里                                                                                                    | 十新均                           | 曾註鋝                                                                                 |                                             |                                     |                                    |                             |                              |                                                 |                    | 2                                  |                                 |                         |
| <ul> <li>□ 介相八工由八山中明単</li> <li>1. <ul> <li>□ 註銷登記</li> <li>②</li> </ul> </li></ul>                                                                                                    | +新地                           | 曾註新<br>原示 10 💙 項結果                                                                  |                                             |                                     |                                    |                             |                              |                                                 |                    | <mark>2.</mark><br><sub>搜尋:</sub>  |                                 |                         |
| U 加加加加加加加加加加加加加加加加加加加加加加加加加加加加加加加加加加加加                                                                                                    | +新坊                           | 曾註勞<br>願示 10 ▼ 項結果<br>通行證號 ◆                                                        | 期限起日 🛊                                      | 期限迄日 🝦                              | 身分證號 ◆                             | 姓名  ↓                       | 通行證狀態 🍦                      | 公司名稱 🔶                                          | 註銷原因 🝦             | 2.<br>搜尋:<br>檢附切結書                 |                                 |                         |
| ビ                                                                                                    | +###                          | 曾註野<br>東示 10 ▼ 項結果<br>通行證號 ◆<br>KHPS110-000031                                      | 期限起日 🕴<br>2021-09-28                        | 期限迄日 🗍<br>2024-03-31                | 身分證號 🕴<br>E124079569               | <b>姓名</b>                   | 通行證狀態 💠<br>已領證               | 公司名稱<br>参<br>約約技股份有限公司                          | 註銷原因 🍦<br>遺失       | 2.<br><sub>搜尋:</sub><br>檢附切結書<br>有 | <b>3</b> 最价重进                   | 8½ /                    |
| <ul> <li>D / Tan / L i a / L i a</li></ul> | +新 <sup>4</sup><br>勇          | 普註詩<br>版示 10 ▼ 項結果<br>通行證號 ₱<br>KHP5110-000031<br>KHP5112-000028                    | 期限起日 🕴<br>2021-09-28<br>2023-03-20          | 期限迄日<br>2024-03-31<br>2028-03-19    | 身分證號<br>E124079569<br>A123450000   | <b>姓名</b> ↓<br>台中A先生<br>陳小奉 | 通行證狀態 💠<br>已領證<br>已領證        | <b>公司名稱</b><br>参<br>創料技股份有限公司<br>参<br>約利技股份有限公司 | 註銷原因 ≑<br>這失<br>註脳 | 2.<br>搜尋:[<br>檢附切結書<br>有<br>無      | <b>3.</b> 里作重题<br>目行型中          | <sup>812</sup> 4.       |
| <ul> <li>D / Tat/L = (A, 24 + 9) #</li> <li>1. 4 註錄登記</li> <li>2 線上換證</li> <li>2 線上換證</li> <li>2 線上傳證</li> <li>2 通行區域異動申請單</li> <li>2 車輛通行證</li> </ul>                                                                                                    | +新北<br>馬<br>                  | 普註新<br>振示 10 ▼ 項結果<br>通行證號 ●<br>KHPS110-000031<br>KHPS112-000028<br>転示算 1 交 7 直接果、土 | 期限起日<br>2021-09-28<br>2023-03-20<br>± 2 15  | 期限迄日 🕴<br>2024-03-31<br>2028-03-19  | 身分證號<br>年124079569                 | <b>姓名</b>                   | 通行證狀態 +                      | 公司名稱                                            | 註銷原因 🝦<br>這失<br>註銷 | 2.<br>搜尋: [<br>檢附切結書<br>有<br>無     | 3, 14 11                        | 5k 4.                   |
| <ul> <li>▷ / fm/L 由 \u00e944 + 914 +</li> <li>2 註錄登記</li> <li>2 線上換證</li> <li>2 線上換證</li> <li>2 線卡申請單</li> <li>2 通行區域異動申請單</li> <li>2 車輛通行證</li> <li>2 基本資料推選</li> </ul>                                                                                                    | +新<br>調<br>画<br>画             | 法 10 → 項結果<br>遵行證號 ●<br>KHP5110-000031<br>KHP5112-000028 Strift 1 至 2 項結果 , 月       | 期限起日 🕴<br>2021-09-28<br>2023-03-20<br>共 2 項 | 期限迄日<br>2024-03-31<br>2028-03-19    | 身分證號 ∲<br>E124079569<br>A123450000 | <b>姓名</b> ∲<br>台中A先生<br>陳小奉 | 通行證狀態 🕴<br>已領證<br>已領證        | <b>公司名稱</b><br>您創科技股份有限公司<br>您創科技股份有限公司         | 註摘原因 🔹<br>遺失<br>註銷 | 2.<br>搜尋: [<br>檢附切結書<br>有<br>無     | <b>3.</b> 第6章起<br>目前2年<br>上一頁 1 | <mark>s≋ 4,</mark><br>下 |
| <ul> <li>▷ / fm / L 面 / L 面 /</li></ul>  | +新()<br>第<br>-<br>-<br>-<br>- | 法計算 新示 10 ▼ 項結果 遂行證號 单 送行證號 ₽ KHPS110-000028 KHPS112-000028 S环第 1 至 2 項結果 + 身       | 期限起日<br>2021-09-28<br>2023-03-20<br>去2項     | 期限讫日 \$<br>2024-03-31<br>2028-03-19 | 身分證號 ∲<br>E124079569<br>A123450000 | <b>姓名</b>                   | <b>通行證狀態 。</b><br>已領證<br>已領證 | 公司名稱<br>您創科技股份有限公司<br>您創科技股份有限公司                | 註勝原因 🔹<br>這失<br>註例 | 2.<br>搜导:[<br>检附切站書<br>有           | <b>3.</b> 至中至起<br>日后至中<br>上一頁 1 | <sup>98</sup> 4,<br>下−頁 |

人員通行證\_人員通行證遺失/註銷\_退件重送